## Approving a Transmittal and Reviewing the Proposal – Unit Approvers

As a unit approver, the University requests that you approve the distribution of academic credit, center and institute credit and F&A as well as the proposal itself for all members of your unit. You can also assign a proxy to do this for you or when you are out of the office. Below are instructions for where to find all the pertinent distribution information and the proposal on a federal grant.

1. You will receive an email requesting your approval as a unit approver. The email will look like this:

| 📮 📝 🌱 🗳 🔺 🔹  - Fwd: Fixe A proposal transmittal requires your approval - Message (HTML)                                                                                                    |                  |
|----------------------------------------------------------------------------------------------------|------------------|
| File Message Adobe PDF                                                                                                    | ^ <b>?</b>       |
| Image: Space of the space of the space |                  |
| Delete Respond Quick Steps G Move Tags Editing Zoom                                                                                                    |                  |
| From: Carl W Bergmann Sent: Mon 10/5/<br>To: Catherine A Cuppett<br>Cc:<br>Subject: Fwd: Fwc A proposal transmittal requires your approval                                                                                                    | 015 3:23 PM      |
| From: osp@uga.edu <osp@uga.edu>         Sent: Monday, October 5, 2015 1:16 PM         To: Alan Darvill         Subject: A proposal transmittal requires your approval</osp@uga.edu>                                                                                                    |                  |
| Office of the Vice President for Research         Office of Sponsored Programs         To:       Alan Darvill         PI:       Jonathan Eggenschwiler         Titde:       Elucidating the role of CCRK in ciliary assembly and function                                                                                                    |                  |
| Proposal ID: <u>FP0006417</u><br>The proposal referenced above has been placed into your approval queue for review. Please login to eResearch Portal or click the link above to access the proposal.<br>Proposal may be poroved or rejected in two ways:                                                                                                    |                  |
| Description: 1. Via the "Approve" or "Recall or Reject" activities within the Proposal Workspace - these activities are located along the left hand side of the screen under the "Transmittal Form Activities" heading. 2. Via the "Execute Activities" link associated with the proposal from the "My Inbox" screen. Detailed instructions on the approval process can be found here.                                                                                                    | =                |
| If you have any questions, please contact the Office for Sponsored Programs: <u>http://wnw.over.wea.edu/osp/centacts/information</u><br>Thank You.                                                                                                    |                  |
| Click on a photo to see social network updates and email messages from this person.                                                                                                    | 2 <sup>2</sup> × |
|                                                                                                    | •                |

- 2. Click on the proposal number in order to link directly to the proposal workspace.
- 3. If you are not already logged into the OVPR eResearch Portal you will be prompted to do so. Use your UGA ID and password to login. Once you are logged on you will automatically be directed to the proposal workspace. It looks like this:

|                               | R eResearch Portal                                  |                                              |                                                       |
|-------------------------------|-----------------------------------------------------|----------------------------------------------|-------------------------------------------------------|
| Organizations Subawar         | ds To Do List My Proposals My Awards L              | User Help Forum Help Topics Reports Sit      | e Administration                                      |
| Proposals > Elucidating th    | he role of CCRK in ciliary assembly and function    |                                              | Compone                                               |
| Edit Transmittal and          | Workflow Status:                                    | Your proje                                   | ct role(s):                                           |
| Background Info               | United Strategiew Shows                             | Avview                                       |                                                       |
| Federal Application           | Elucidating the role of CCE                         | K in cilian, accombly and fu                 | notion Project ID#                                    |
| Ceneral Actions               | Elucidating the fole of CCF                         | KK in cliary assembly and lu                 | FP00006417                                            |
| General Accions               | NATIONAL INSTITUTES OF HEALTH / Rese                | earch Project Grant (Parent R01) / PA-13-302 |                                                       |
| DLSA Actions                  | PI: Jonathan Eggenschwiler                          | Mgmt Unit: Department of Genetics - (093)    | Initiator: Ryan Fugett                                |
| Communications<br>OSP Actions | OSP Rep: Jacob Maas                                 | Total<br>Proposed: \$1,500,000               | Awaiting<br>Detailed State: Transmittal<br>Completion |
| Submit to Sponsor             | Sponsor: NATIONAL INSTITUTES OF<br>HEALTH - (30610) | Start Date: 9/1/2016                         | C&G Accountant: Kenneth Dover                         |
| Transmittal Actions           | Prop. Trans.<br>Status:                             | Due Date: 10/5/2016                          | C&G invoicing<br>Accountant:                          |
| Create Award                  | Apply tormatoria to                                 | OSP Asst: Stephanie Tucker                   | DLSA:                                                 |
| Undate Permissions List       |                                                     |                                              |                                                       |

4. At the top left note the blue option called <u>transmittal information</u>. If you click on this, you will get a drop down with the option to <u>view transmittal information</u>. This will show you the credit and F&A distribution in a pop up.

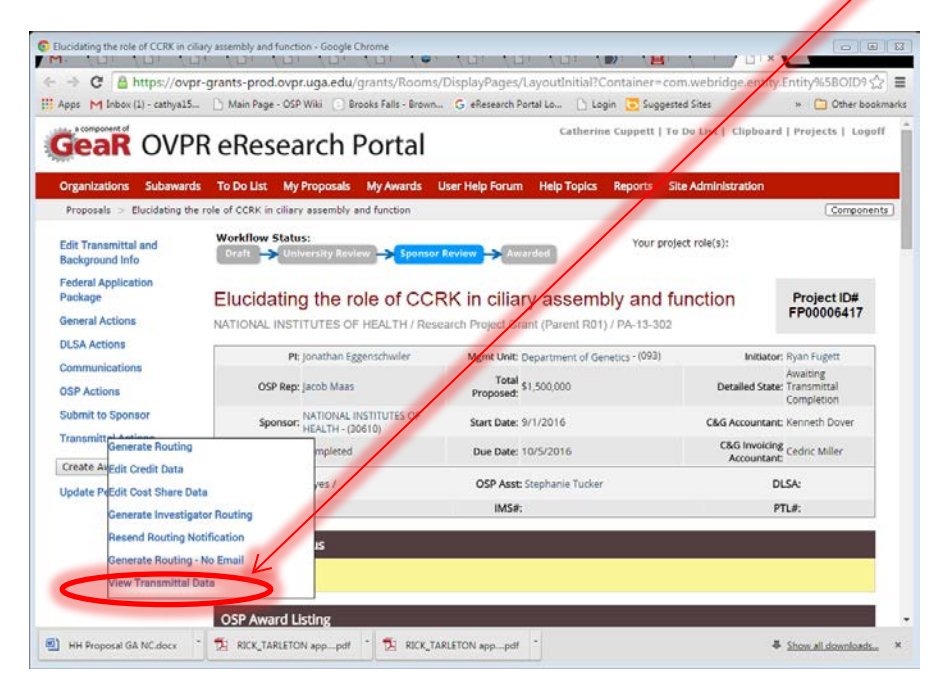

|              | Execute "View Transm                                                                 | nittal Data" on FP00006417 - Google Chrome<br>ants-prod.ovpr.uga.edu/grants/Resource | Adminis   | tration// | Activity/form?ActivityType=c    | om.webr                          | idge.er                             | ntity.E          | د الله الله الله الله الله الله الله الل |  |  |
|--------------|--------------------------------------------------------------------------------------|--------------------------------------------------------------------------------------|-----------|-----------|---------------------------------|----------------------------------|-------------------------------------|------------------|------------------------------------------|--|--|
|              | View Transmittal D                                                                   | Data                                                                                 |           |           |                                 |                                  |                                     |                  | •                                        |  |  |
|              | Project Title:<br>Elucidating the role of                                            | of CCRK in ciliary assembly and function                                             |           |           |                                 |                                  |                                     |                  |                                          |  |  |
|              | Jonathan Eggenschw                                                                   | ator:<br>wiler                                                                       |           |           |                                 | Submitti<br>Departme             | ng Dep<br>Int of Ge                 | artme<br>enetics | ent:<br>s - (093)                        |  |  |
|              | Application Type:                                                                    |                                                                                      |           |           |                                 | Project Type:                    |                                     |                  |                                          |  |  |
|              | New<br>Primary Sponsor:<br>NATIONAL INSTITUTES OF HEALTH - (30610)                   |                                                                                      |           |           | Proposal Submitter<br>10/5/2015 |                                  |                                     |                  | Date:                                    |  |  |
|              | Budget Periods:                                                                      | Charl Date                                                                           |           | 5         | 10-1-                           |                                  | Table 6                             |                  |                                          |  |  |
|              | Name<br>View Period 1                                                                | 9/1/2016                                                                             |           | EN(       | d Date                          |                                  | total: G                            | irand i          | lotal                                    |  |  |
|              | View Period 2                                                                        | 9/1/2010                                                                             |           | 8/3       | 31/2018                         |                                  | \$0<br>\$0                          |                  |                                          |  |  |
|              | View Period 3                                                                        | 9/1/2018                                                                             | 8/31/2019 |           |                                 |                                  | \$0                                 |                  |                                          |  |  |
|              | View Period 4                                                                        | 9/1/2019                                                                             |           | 8/31/2020 |                                 |                                  | \$0                                 |                  |                                          |  |  |
|              | Date Project Starts:<br>9/1/2016                                                     |                                                                                      |           |           |                                 | Date Pro<br>8/31/202             | ject En<br>0                        | ds:              |                                          |  |  |
|              | Initial Period Total Costs:<br>\$375,000.00                                          |                                                                                      |           |           |                                 |                                  | Project Grand Total:<br>\$1,500,000 |                  |                                          |  |  |
|              | Institution:<br>University of Georgia Research Foundation Inc.<br>Animal Use:<br>Yes |                                                                                      |           |           |                                 |                                  |                                     |                  |                                          |  |  |
|              |                                                                                      |                                                                                      |           |           |                                 | Animal Use (Client Owned):<br>No |                                     |                  |                                          |  |  |
|              | Human Subjects:<br>No                                                                |                                                                                      |           |           |                                 | Hazardous Materials:<br>No       |                                     |                  |                                          |  |  |
|              | PI Credit Info:                                                                      |                                                                                      |           |           |                                 |                                  |                                     |                  |                                          |  |  |
| Credit and   | Name                                                                                 | Academic Credit                                                                      |           |           | C&I Credit                      |                                  |                                     |                  | F&A Return                               |  |  |
| ci cuit unu  | View Jonathan Egger                                                                  | unit Name                                                                            | Code      | %         | Unit Name                       | C                                | ode                                 | %                | Unit Name Code %                         |  |  |
| F&A          |                                                                                      | Department of Genetics                                                               | 093       | 80%       | Complex Carbohydrate Researc    | h 5                              | 49                                  | 0%               | Department of Genetics 093 80%           |  |  |
| distribution |                                                                                      | Department of Biochemistry and<br>Molecular Biology                                  | 166       | 0%        | Center                          |                                  |                                     |                  |                                          |  |  |
|              |                                                                                      | Department of Cellular Biology                                                       | 194       | 0%        |                                 |                                  |                                     |                  |                                          |  |  |
|              | Co-Pls Credit Info:                                                                  | :                                                                                    |           |           |                                 |                                  |                                     |                  |                                          |  |  |
|              | Name                                                                                 | Academic Credit                                                                      |           | C&I       | Credit                          |                                  |                                     |                  | F&A Return                               |  |  |
|              | View Karl Lechtreck                                                                  | Unit Name Code                                                                       | %         | Uni       | it Name                         | Code                             | %                                   |                  | Unit Name Code %                         |  |  |
|              |                                                                                      | Department of Cellular Biology 194                                                   | 5%        | Con       | nplex Carbohydrate Research     | 549                              | 0%                                  |                  | Department of Cellular Biology 194 5%    |  |  |
|              |                                                                                      | Department of Genetics 093                                                           | 0%        | Cen       | iter                            |                                  |                                     |                  |                                          |  |  |
|              |                                                                                      | Department of Dischemistry and                                                       |           | 1         |                                 |                                  |                                     |                  |                                          |  |  |

5. Scroll down the proposal workspace to the grey "<u>Grants.gov Application Package</u>" tab. Click on the <u>hotlink</u> below the tab.

| Elucidating the role of CCRK in ciliar | assembly and function - Google Chrome                                                             |
|----------------------------------------|---------------------------------------------------------------------------------------------------|
| ← → C A https://ovpr-                  | grants-prod.ovpr.uga.edu/grants/Room_DisplayPages/LayoutInitial?Container=com.wel 😭 🚍             |
| Apps M Inbox (1) - cathya15            | 🗅 Main Page - OSP Wiki 🔄 Brooks Falls - Brown G eResearch Portal Lo 🕒 Login 🛛 » 🗋 Other bookmarks |
| Submission Dates and Budge             | t Periods (2 pages) Complete                                                                      |
| Proposed Effort                        | Complete                                                                                          |
| Budgets                                |                                                                                                   |
| Name                                   | Date Modified                                                                                     |
| OAC-00522                              | 10/5/2015 3:57 PM                                                                                 |
|                                        |                                                                                                   |
| Grants.Gov Application I               | Package                                                                                           |
| Name V                                 | Date Modified State                                                                               |
| SF-42400001306 for FP00                | 006417 10/5/2015 3:01 PM Federal Funding Agency Tracking Number Assigned                          |
|                                        |                                                                                                   |
| Proposal Documents                     |                                                                                                   |
| Title                                  | Last Modified                                                                                     |
|                                        | There are no items to display                                                                     |
|                                        |                                                                                                   |
| Log                                    | -ollow-On Submissions Versions Permissions                                                        |
| D I III I Tran                         | mittal Data - Franklin Collago - Budgat Cummany - Award Incrementa                                |
| 4                                      |                                                                                                   |
| HH Proposal GA NC.docx                 | Image: Show all downloads       Image: Show all downloads       ×                                 |

6. You are now in the federal form set workspace. Click on the pdf "<u>view</u>" link to see the proposal.

| SF-42400001306 for FP00006417 - Goo      | gle Chrome                                      |                      |                               |                                         | X              |   |                    |
|------------------------------------------|-------------------------------------------------|----------------------|-------------------------------|-----------------------------------------|----------------|---|--------------------|
| SF-42400001306 for FP00 ×                |                                                 |                      |                               |                                         |                |   |                    |
| ← → C 🔒 https://ovpr-g                   | rants-prod.ovpr.uga.edu/grants/Rooms            | /DisplayPages/I      | _ayoutInitial?Container=      | com.webridge.entity.Ent 兌               |                |   |                    |
| 🗰 Apps M Inbox (1) - cathya15            | 🗎 Main Page - OSP Wiki 💿 Brooks Falls - Brown   | G eResearch Po       | ortal Lo 🕒 Login 🔁 Sugg       | ested 🕫 s 🛸 🧰 Other book                | marks          |   |                    |
| GeaR OVPR                                | eResearch Portal                                | Cathe                | rine Cuppett   To Do List     | lipboard   Projects   Logof             | F <sup>1</sup> |   |                    |
| Organizations Subawards                  | To Do List My Proposals My Awards               | User Help Forum      | Help Topics Reports           | Site Administration                     |                |   |                    |
| Proposals > Elucidating the ro           | le of CCRK in ciliary assembly and function > 5 | F-42400001306 for    | FP00006417                    | Componen                                | 5              |   |                    |
| Application Status                       |                                                 |                      |                               |                                         |                |   | Breadcrumbs trai   |
| Pre-Submission                           | SF-42400001306 for FP                           | 00006417             | SF-424000013                  | 06 SF# 14                               |                |   | Bredder annos trai |
|                                          |                                                 |                      |                               |                                         | -              |   |                    |
| Edit Grant Application                   |                                                 |                      |                               |                                         |                | L |                    |
| E Phile Version                          | Descriptive Title: Elucida                      | ting the role of CCF | K in ciliary assembly and fun | ction                                   |                |   |                    |
|                                          | Submission Type:                                | Start Date:          | 9/1/2016                      |                                         |                |   |                    |
| Activities                               | RDF Version: [View]                             | End Date:            | 8/31/2020                     |                                         |                |   |                    |
| Validate Submission                      | Tracking Number:                                | EOA:                 | PA-13-302 ( F                 | 00000124)                               | - 11           |   |                    |
| Bynass Validations                       | Received Date/Time:                             | 104.                 | 18 15 502 (11                 | ,,,,,,,,,,,,,,,,,,,,,,,,,,,,,,,,,,,,,,, |                |   |                    |
|                                          | Status Updated:                                 | Date Modifie         | ed: 10/6/2015 8:2             | 1 AM                                    |                |   |                    |
| Generate PDF Version                     |                                                 |                      |                               |                                         | =              |   |                    |
| Assign Submitters                        | History Change Log Admi                         | nistration           |                               |                                         | _              |   |                    |
| Assign Editors and Readers               | Activity                                        |                      | Author                        | <ul> <li>Activity Date</li> </ul>       |                |   |                    |
|                                          | <b>D</b> Opened for Editing                     |                      | Cuppett, Catherine A          | 10/6/2015 8:21 AM                       |                |   |                    |
| Log Comment                              | Application Status Detail Retrieved             |                      | Maas Jacob N                  | 10/5/2015 2:46 PM                       | _              |   |                    |
| Senerate Additional Key<br>Personnel pdf | Response Received For Application St            | ubmitted             | Maa Jacob N                   | 10/5/2015 2:43 PM                       | _              |   |                    |
| Import Subaward                          |                                                 |                      |                               | 20/0/2020 2010 101                      |                |   |                    |
|                                          | Application Submitted to GrantsGov              | Portal               | Maas, Jacob N                 | 10/5/2015 2:43 PM                       | -              |   |                    |

- 7. If there is no view PDF link you can contact your Grants Officer in SPA to generate one for you or you can review the actual forms by clicking on <u>View Grant Application</u> and navigating through the forms. The above screen shot says edit b/c Catherine Cuppett has access to edit. Unit approvers will only have access to view.
- 8. You can now return to the proposal workspace by using the <u>breadcrumbs</u> at the top of the page. Click on the proposal title to return and approve the transmittal and proposal.
- 9. In the center of the proposal workspace click on the <u>blue button</u> approving as unit approver or the <u>red button</u> rejecting as a unit approver.

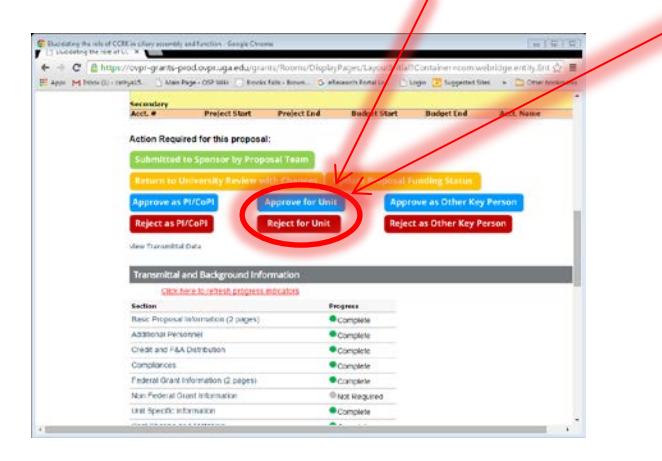

## 10. The end.